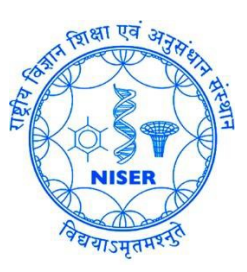

# Guide for Mac users to Access the NISER Campus LAN at Jatni through VPN

#### Purpose:

To support staff, students and faculty members who may be conducting work either remotely or without a direct connection to the institute's network. Whilst the use of a secure virtual private network (VPN) will provide better assurances against the potential of data leakage than previously offered, it will not, however, ensure that data is completely safe, as various forms of malware and keyloggers could still be active. Computer Centre strongly advocate that any device used to undertake any work of the institute must be completely up to date with operating system and application security patches as well as having an anti-malware product installed and active. If you are working with personal, confidential or commercially sensitive data, you must ensure that you are using a secure connection (VPN), especially if you are using an unsecured public network, such as in a hotel or train station or airport. You should not connect to any unsecured wireless network unless you are sure of its legitimacy.

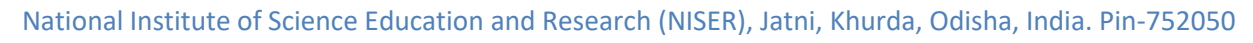

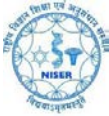

# **FortiClient.com Installation**

Please enter the following URL into the address bar of your browser: <u>www.forticlient.com</u>

## Click the green **FREE Download** button.

|                                                                                                    | ferticlient.com                                                                            | Ċ                                                                                 | 00                               |
|----------------------------------------------------------------------------------------------------|--------------------------------------------------------------------------------------------|-----------------------------------------------------------------------------------|----------------------------------|
| FortiClient Endpoint Protection      FortiClient     Endpoint Protection  FortiClient extends the power of FortiGate's Unified th     endpoints on your network. Desktops, laptops, tablets                                                                                                    | reat management to FortiClient Feat<br>& smartphones,                                      | ure Highlights                                                                    |                                  |
| FortiClient enables every device - local or remote, stat<br>integrate with your FortiGate. With no per-seat license<br>takes the headaches out of managing multiple endpoi<br>guests can work efficiently anywhere, without compron<br>It's the end-point solution for your FortiGate network. | ionary or mobile - to<br>fees, FortiClient<br>Its so your users &<br>mising your security. | ne Antivirus 🤯 Web Secur<br>SSL VPN 🖒 Simple to L<br>latform Support 🏹 Frequent S | nity<br>Jse<br>Signature Updates |
| Clerif Custantine     Confidence Provisioning                                                                                                    | Central Management using EMS<br>Improved Remote Logging & Reporting                        | FREE Dow                                                                          | vnload                           |
| -                                                                                                    | Key Features                                                                               |                                                                                   |                                  |

# Select FortiClient 5.x for MAC OSX.

|                                                                          | forticlient.com                                                                                                    | •                                        | ( <u> </u>                 |
|--------------------------------------------------------------------------|----------------------------------------------------------------------------------------------------|------------------------------------------|----------------------------|
| ree Download                                                             | Share Truck RLike (12K GH 133                                                                                                    |                                          |                            |
| Get FortiClient 5.4 for Windows<br>Windows 7 or higher supported         | FortiClient f<br>✓ Anti/nus                                                                                                    | Features for Mac                         |                            |
| Get FortiClient 5.4 for Mac OSX<br>Mac OSX v10.8 Mountain Lion or higher | <ul> <li>✓ SL-VPN</li> <li>✓ Veb Filter</li> <li>✓ Veb Filter</li> <li>✓ IPSec VPT</li> <li>✓ Application</li> <li>✓ 2 Factor A</li> </ul> | ing<br>N<br>n Firewall<br>withentication |                            |
| IOS Get FortiClient for iOS<br>IOS 9.0.0 or higher                       | <ul> <li>✓ Vulnerabil</li> <li>✓ On-net de</li> <li>✓ Rebrandin</li> </ul>                                                                 | ity Soan<br>tection for auto-VPN<br>19   |                            |
| Get FortiClient for Android<br>Android 4.1 or higher                     | (4) Mac I<br>(4) Fortic                                                                                                    | Documentation                            |                            |
| Get FortiClient App for Windows<br>Windows 10 and Windows Phone 10       |                                                                                                    |                                          | Administration of the last |
| Get FortiClient for Chromebook<br>Google Chromebook and Chrome Brows     | x                                                                                                    |                                          |                            |

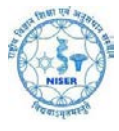

FortiClientOnlineInstaller.dmg will be saved to you **Downloads** folder.

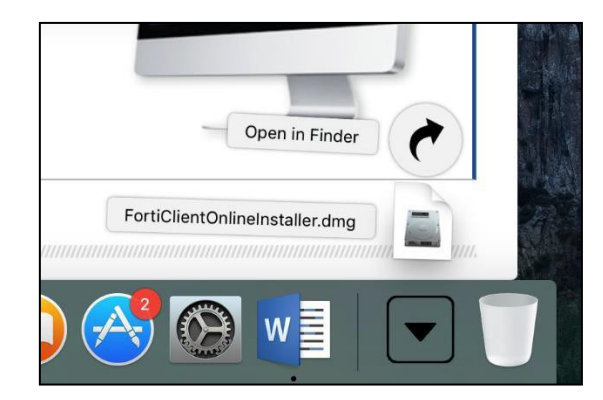

Upon completion, please click on **FortiClientOnlineInstaller.dmg** to open the following window. Click on the FortiClientUpdate icon which will initiate the installation.

|                   | General FortiClientUpdate |
|-------------------|---------------------------|
| <b>*</b>          |                           |
| FortiClientUpdate |                           |
|                   |                           |
|                   |                           |
|                   |                           |
|                   |                           |
|                   |                           |
|                   |                           |
|                   |                           |
|                   |                           |
|                   |                           |
|                   |                           |
|                   |                           |

On the following screen, select **Open**.

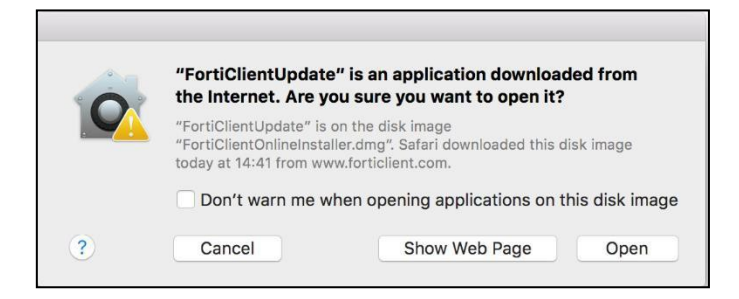

The full client will be downloaded and the installation will commence as shown below.

| <br>FortiClient         |  |
|-------------------------|--|
| Downloading FortiClient |  |
|                         |  |
|                         |  |

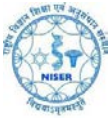

#### On the following screen select Install.

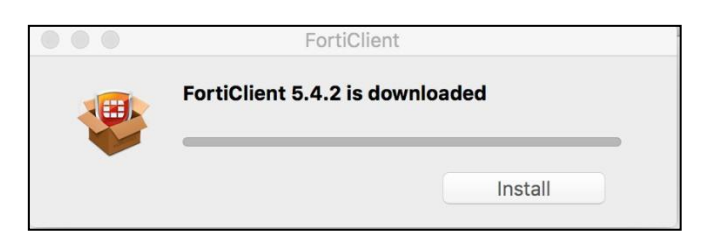

Once the client has been downloaded, click **Continue** on the following screen to begin the installation.

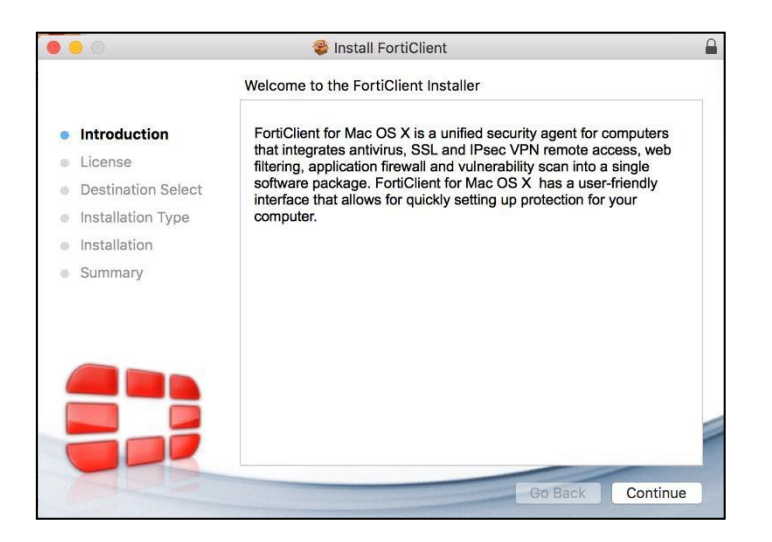

#### Click **Continue** to accept the Terms and Conditions.

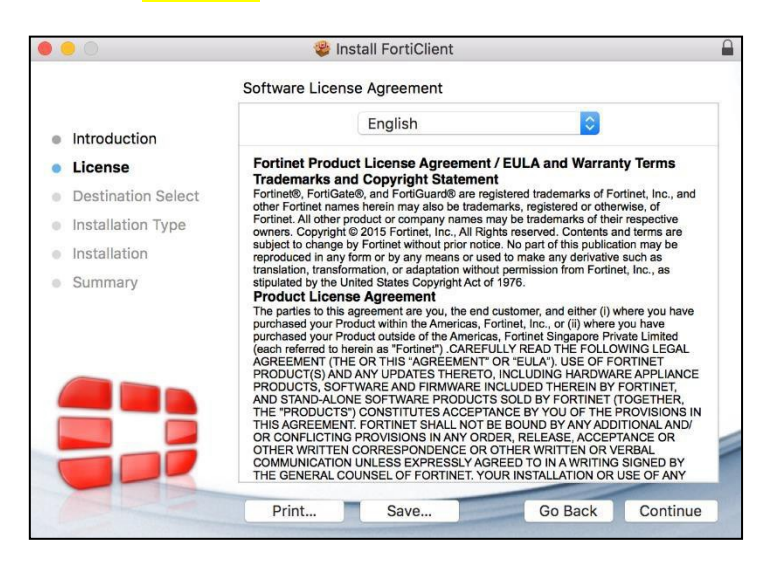

Click **Agreed** to confirm you have accepted the Software Licence Agreement on the window illustrated below.

| the software                    | installing the softwa<br>e license agreement. | are you must agree to the to   | erms of |
|---------------------------------|-----------------------------------------------|--------------------------------|---------|
| Click Agree t<br>quit the Insta | o continue or click Dis<br>Iller.             | sagree to cancel the installat | ion and |
|                                 |                                               |                                |         |

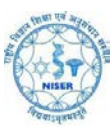

| 0                  | Install FortiClient                                                                                                    |  |
|--------------------|----------------------------------------------------------------------------------------------------|--|
|                    | Standard Install on "Macintosh HD"                                                                                                    |  |
| Introduction       | This will take 45.5 MB of space on your computer.<br>Click Install to perform a standard installation of this software<br>for all users of this computer. All users of this computer will be |  |
| Destination Select | able to use this software.                                                                                                    |  |
| Installation Type  |                                                                                                    |  |
| Installation       |                                                                                                    |  |
| Summary            |                                                                                                    |  |
|                    |                                                                                                    |  |
|                    |                                                                                                    |  |
|                    |                                                                                                    |  |

#### Click **Customize** on the following screen.

#### Uncheck the Other Components option as illustrated below and then click Install

|                    | 😻 Install FortiClient            |            |           |
|--------------------|----------------------------------|------------|-----------|
|                    | Custom Install on "Macintosh HD' |            |           |
|                    | Package Name                     | Action     | Size      |
| Introduction       | VPN                              | Install    | 44 MB     |
| License            | Other components                 | Skip       | 1.5 MB    |
| Destination Select |                                  |            |           |
| Installation Type  |                                  |            |           |
| Installation       |                                  |            |           |
| Summary            |                                  |            |           |
|                    |                                  |            |           |
|                    | Space Required: 44 MB            | Remaining: | 205.82 GB |
|                    | All Endpoint Security.           | ,          |           |
|                    | Standard Install                 | Go Back    | Install   |

You will then need to populate the fields in the following window (replacing the username and password with your own WiFi access credentials or shell account credentials for home folder access).

| your passw | trying to install new software. Type<br>ord to allow this. |
|------------|------------------------------------------------------------|
| Username:  | user                                                       |
| Password:  | ••••••                                                     |
|            | Cancel Install Softw                                       |

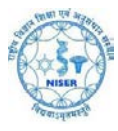

You will then see the following window to confirm that the installation has been successful. Click Close.

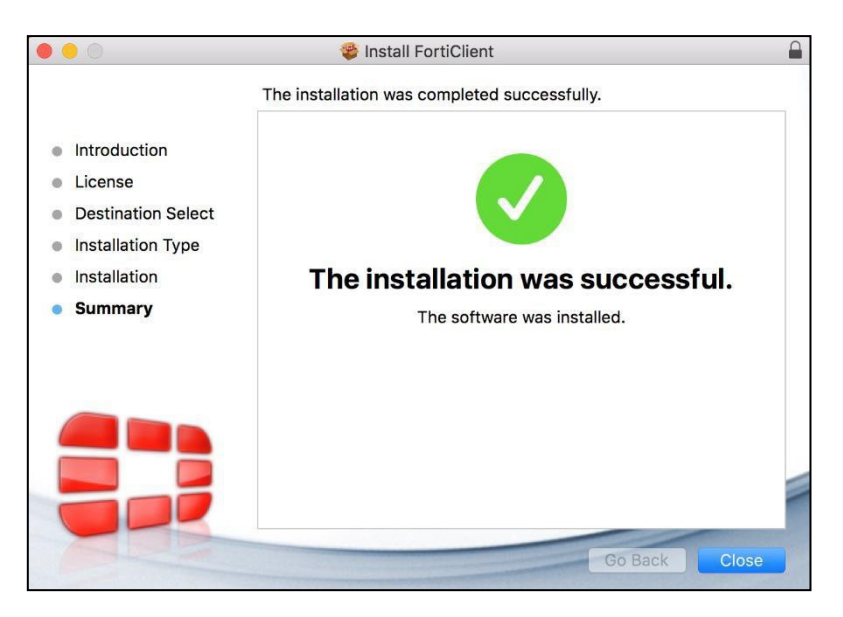

Go to the **Applications** folder and find **FortiClient** as shown below.

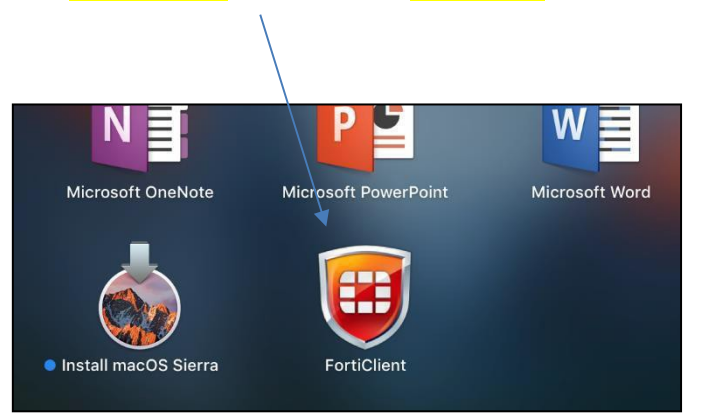

Clicking on the **FortiClient** icon will launch the following screen so that you can then set up the connection to the University.

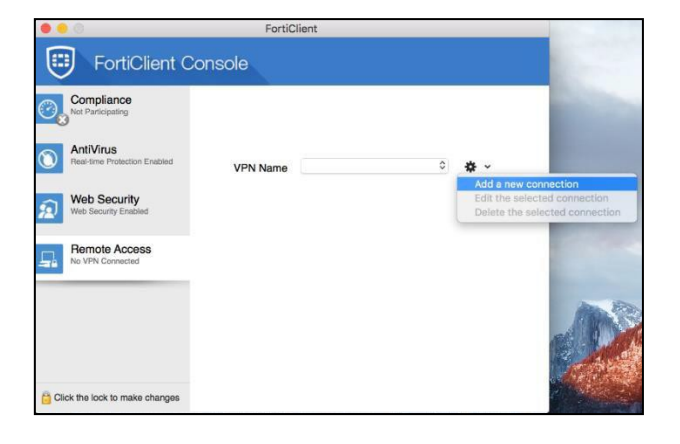

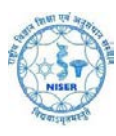

## Populate the fields as illustrated below and click Add to save these settings a) Remote Gateway: **103.160.128.1** Port:**10443**

| Connection Name N<br>Description S |                        |
|------------------------------------|------------------------|
| Description S                      | IISER_VPN              |
| Description S                      |                        |
|                                    | SL VPN TO NISER CAMPUS |
| Remote Gateway                     | 3.160.128.1            |
|                                    | Customize Port 10443   |
| Client Certificate                 | None >                 |
| Authentication 🗸                   | Save Login             |
| Username                           | iser                   |

Now the profile has been created, enter your usual Username and password click Connect.

|                                                                                                    | FortiC                           | lient             |              |
|----------------------------------------------------------------------------------------------------|----------------------------------|-------------------|--------------|
| FortiClient Co                                                                                                    | nsole                            |                   |              |
| Compliance         Not Participating         Not Participating         Real-time Protection Enabled         Image: Strategy of the security web Security Enabled         Image: Strategy of the security web Security Enabled         Image: Strategy of the security web Security Enabled         Image: Strategy of the security web Security Enabled         Image: Strategy of the security Security Enabled         Image: Strategy of the security Security Enabled         Image: Strategy of the security Security Enabled         Image: Strategy of the security Security Enabled         Image: Strategy of the security Security Enabled         Image: Security Security Securit | VPN Name<br>Username<br>Password | NISER_VPN<br>user | * ·<br>• • • |
| Click the lock to make changes                                                                                                    |                                  |                   |              |

After a short wait, you should see the following confirmation to confirm that the connection has been successful.

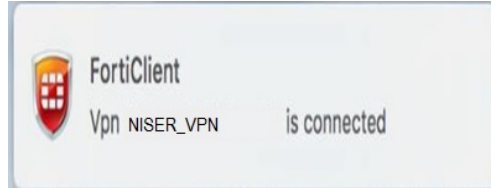

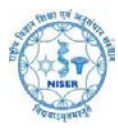

# To disconnect from the VPN, click the red FortiClient shield in the taskbar to launch the following windows and simply click Disconnect.

| • • •                                     | FortiClient       |           |   |
|-------------------------------------------|-------------------|-----------|---|
| FortiClient C                             | onsole            |           | ٠ |
| Compliance<br>Not Participating           |                   |           |   |
| AntiVirus<br>Real-time Protection Enabled | NISER_VPN         |           |   |
| Web Security<br>Web Security Enabled      | user              |           |   |
| Remote Access                             | Duration          | 00:00:18  |   |
| VPN is Connected                          | ⇒] Bytes Received | 1.110 К 🧲 |   |
|                                           | I                 | 1.618 К 🦛 |   |
|                                           | Disconnect        |           |   |
| Click the lock to make changes            |                   |           |   |